## 事業所ファイルを複数の PC で共有する方法について

株式会社 HAYAWAZA

本資料では、事業所ファイルを複数の PC で共有する方法についてご説明致します。

複数の PC で共有するためには、事業所ファイルをエクスポートして共有フォルダに保存 して頂く必要があります。事業所ファイルのエクスポート方法については、別紙「事業所の エクスポート&インポート」をご確認下さい。

次に、HAYAWAZA を起動します。起動すると以下の画面が表示されます。

| III HAYAWAZA(x64) - 弥生会計 |           |        |          |        |            |                    | -                  | $\times$     |  |  |
|--------------------------|-----------|--------|----------|--------|------------|--------------------|--------------------|--------------|--|--|
| ファイル(F)                  | アシスタント(W) | ツール(E) | ウィンドウ(X) | ヘルプ(V) | HAYAWAZAII | 💠 HAYAWAZAの使い方はこちら | ▲ ご要望・ご不明な点お聞かせ下さい | ▲ 料金・正式版お申込み |  |  |
|                          |           |        |          |        |            |                    |                    |              |  |  |
|                          |           |        |          |        |            |                    |                    |              |  |  |
|                          |           |        |          |        |            |                    |                    |              |  |  |
|                          |           |        |          |        |            |                    |                    |              |  |  |
|                          |           |        |          |        |            |                    |                    |              |  |  |
|                          |           |        |          |        |            |                    |                    |              |  |  |
|                          |           |        |          |        |            |                    |                    |              |  |  |
|                          |           |        |          |        |            |                    |                    |              |  |  |
|                          |           |        |          |        |            |                    |                    |              |  |  |
|                          |           |        |          |        |            |                    |                    |              |  |  |
|                          |           |        |          |        |            |                    |                    |              |  |  |
|                          |           |        |          |        |            |                    |                    |              |  |  |
|                          |           |        |          |        |            |                    |                    |              |  |  |
|                          |           |        |          |        |            |                    |                    |              |  |  |
|                          |           |        |          |        |            |                    |                    |              |  |  |
|                          |           |        |          |        |            |                    |                    |              |  |  |
|                          |           |        |          |        |            |                    |                    |              |  |  |
|                          |           |        |          |        |            |                    |                    |              |  |  |
|                          |           |        |          |        |            |                    |                    |              |  |  |
|                          |           |        |          |        |            |                    |                    |              |  |  |
|                          |           |        |          |        |            |                    |                    |              |  |  |
|                          |           |        |          |        |            |                    |                    |              |  |  |

上記の画面が表示されたらメニューの「ファイル」→「事業所をファイルから開く」を選択 します。

| 📕 HAYAWAZA事業所                                                                            | fファイルを選抜 | えしてください            |                  |                         | ×                     |
|------------------------------------------------------------------------------------------|----------|--------------------|------------------|-------------------------|-----------------------|
| $\leftrightarrow \rightarrow \checkmark \uparrow$                                        | 🚞 » 🦻    | 「スクトップ > 新しいフォルダー  | ~ C              | 新しいフォルダーの検索             | Ą                     |
| 整理 ▼ 新しいフ                                                                                | オルダー     |                    |                  | ≣                       | - 🛯 😗                 |
| ☆ ホーム                                                                                    | 1        | 名前 ^               | ∨ 更新日時           | 種類                      | サイズ                   |
| <b>尺</b>   ギャラリー                                                                         |          | 🛺 new 早業教室第7期_事業所  | 2025/02/05 15:20 | ZPPP ファイル               | 442 KB                |
| <ul> <li>デスクトップ</li> <li>ダウンロード</li> <li>ドキュメント</li> <li>ビクチャ</li> <li>ミュージック</li> </ul> | * * * *  |                    |                  |                         |                       |
| 🗾 र्थनंत्र                                                                               | *        |                    |                  |                         |                       |
|                                                                                          | ファイル名(N  | ): new 早業教室第7期_事業所 |                  | HAYAWAZA事業所;<br>開<(O) ▼ | ファイル(*.zpr 〜<br>キャンセル |

上記の画面で対象の事業所ファイルを選択して開きます。開くと以下の画面が表示されま

| $\alpha$ |   |
|----------|---|
| 9        | ~ |
| ~        | 0 |
|          |   |

| HAYA | WAZA(x64) | [new 早業教室・第7期(R  | .05/04/01-R.06/03/31) - | - 弥生会計25]    |                  |                  |             |              | <u></u>   |       |
|------|-----------|------------------|-------------------------|--------------|------------------|------------------|-------------|--------------|-----------|-------|
| 771  | ル(F) デー   | 7(C) 設定(E) アシス   | タント(W) ウィンドウ(X)         | ヘルプ(V) HAYAV | VAZAII-7 💠 HAY   | AWAZAの使い方はこちら A: | ご要望・ご不明な点お閉 | かせ下さい 🛕 料金・3 | E式版お申込み   | - 7   |
|      |           | 📫 📫 🚨            | 表示順を読み込み順で表             | 長示           | ・ [スプリッタの設計      | 2未選択]・           |             |              |           |       |
| 0    |           |                  |                         |              |                  |                  |             | 条件のリセッ       | ト表示項目     | リセット  |
| No.  | 日付        | 借方勘定科目           | 借方補助科目                  | 信方金額         | 借方消費 借方料<br>税額 分 | 说区 借方税計算区分       | 借方摘要1       | 借方摘要2        | 貸方勘定科目    | 貸方補   |
|      |           |                  |                         |              |                  |                  |             |              |           |       |
|      |           |                  |                         |              |                  |                  |             |              |           |       |
|      |           |                  |                         |              |                  |                  |             |              |           |       |
|      |           |                  |                         |              |                  |                  |             |              |           |       |
|      |           |                  |                         |              |                  |                  |             |              |           |       |
|      |           |                  |                         |              |                  |                  |             |              |           |       |
|      |           |                  |                         |              |                  |                  |             |              |           |       |
|      |           |                  |                         |              |                  |                  |             |              |           |       |
|      |           |                  |                         |              |                  |                  |             |              |           |       |
|      |           |                  |                         |              |                  |                  |             |              |           |       |
|      |           |                  |                         |              |                  |                  |             |              |           |       |
|      |           |                  |                         |              |                  |                  |             |              |           |       |
| 2換リ) | スト(銀行) 🗦  | F変換リスト(Excel) 仕訳 | エディタ(変換済) 変換設)          | 定(11)        |                  |                  |             |              |           |       |
|      |           |                  |                         |              |                  |                  |             |              | 表示件数(すべて) | • []• |

上記の画面が表示されたらコンバート作業等を行って下さい。

作業が終了したら事業所を閉じます。上記の閉じるボタンもしくは、HAYAWAZAを終了 すると以下の画面が表示されます。

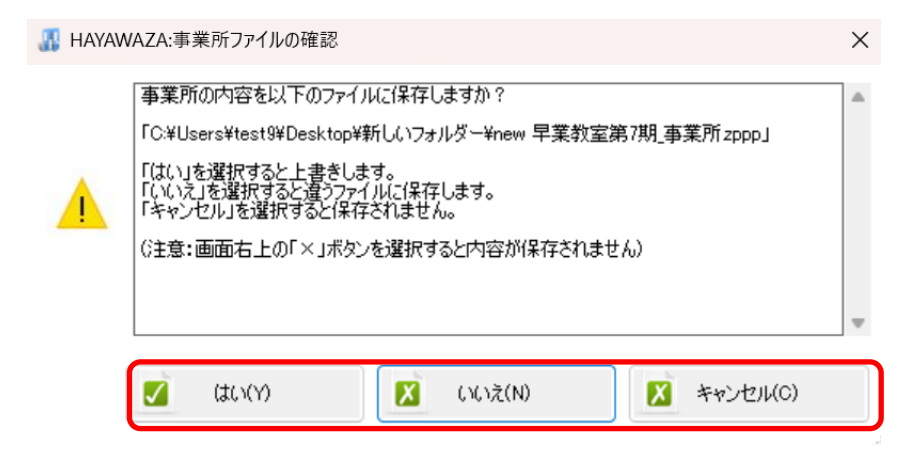

上記の画面で「はい」を選択すると、変更された内容を開いた事業所ファイルに上書きしま す。「いいえ」を選択すると、保存先選択のダイアログが表示されます。「キャンセル」を選 択すると、事業所一覧(ローカル)に保存されます。

上書き後、違う PC の HAYAWAZA で処理する場合も HAYAWAZA 起動後にメニュー から「ファイル」→「事業所をファイルから開く」を選択すると、最新の状態から処理を続 けられます。

以上